## Getting Started with My Downer Apps (Mobile)

1 Mobile screens captured in this QRG are based on an Apple device. Process variations for Android devices are noted.

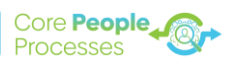

This guide will **help you get started with My Downer Apps**. Using Okta Verify, My Downer Apps provides a secure way for employees without Downer Technology to access HRCore and Downer Learning. Okta Verify is an authentication app used to prove your identity.

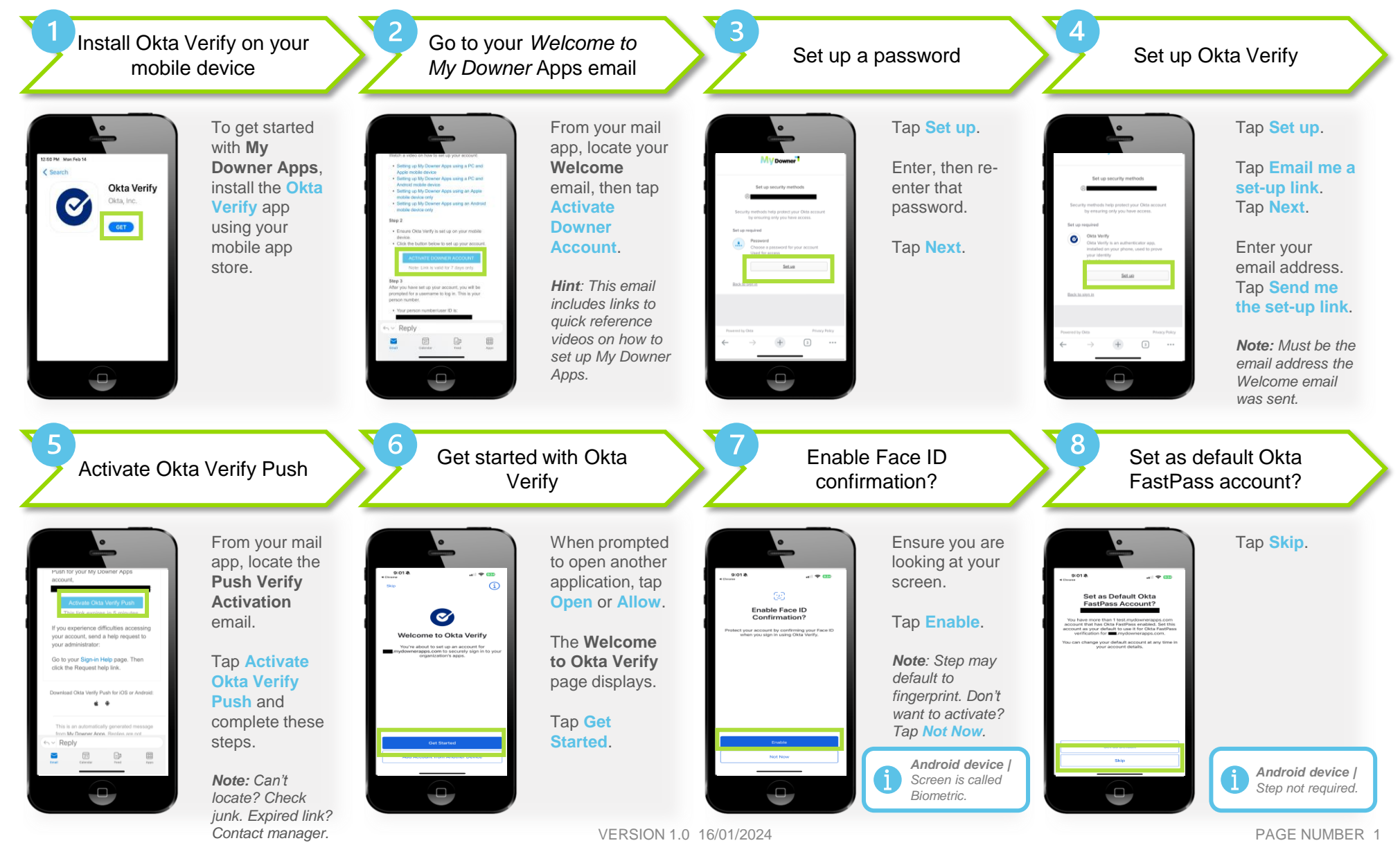

## Getting Started with My Downer Apps (Mobile)

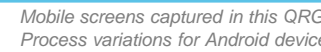

Mobile screens captured in this QRG are based on an Apple device. Process variations for Android devices are noted.

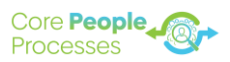

This guide will help you get started with My Downer Apps. Using Okta Verify, My Downer Apps provides a secure way for employees without Downer Technology to access HRCore and Downer Learning. Okta Verify is an authentication app used to prove your identity.

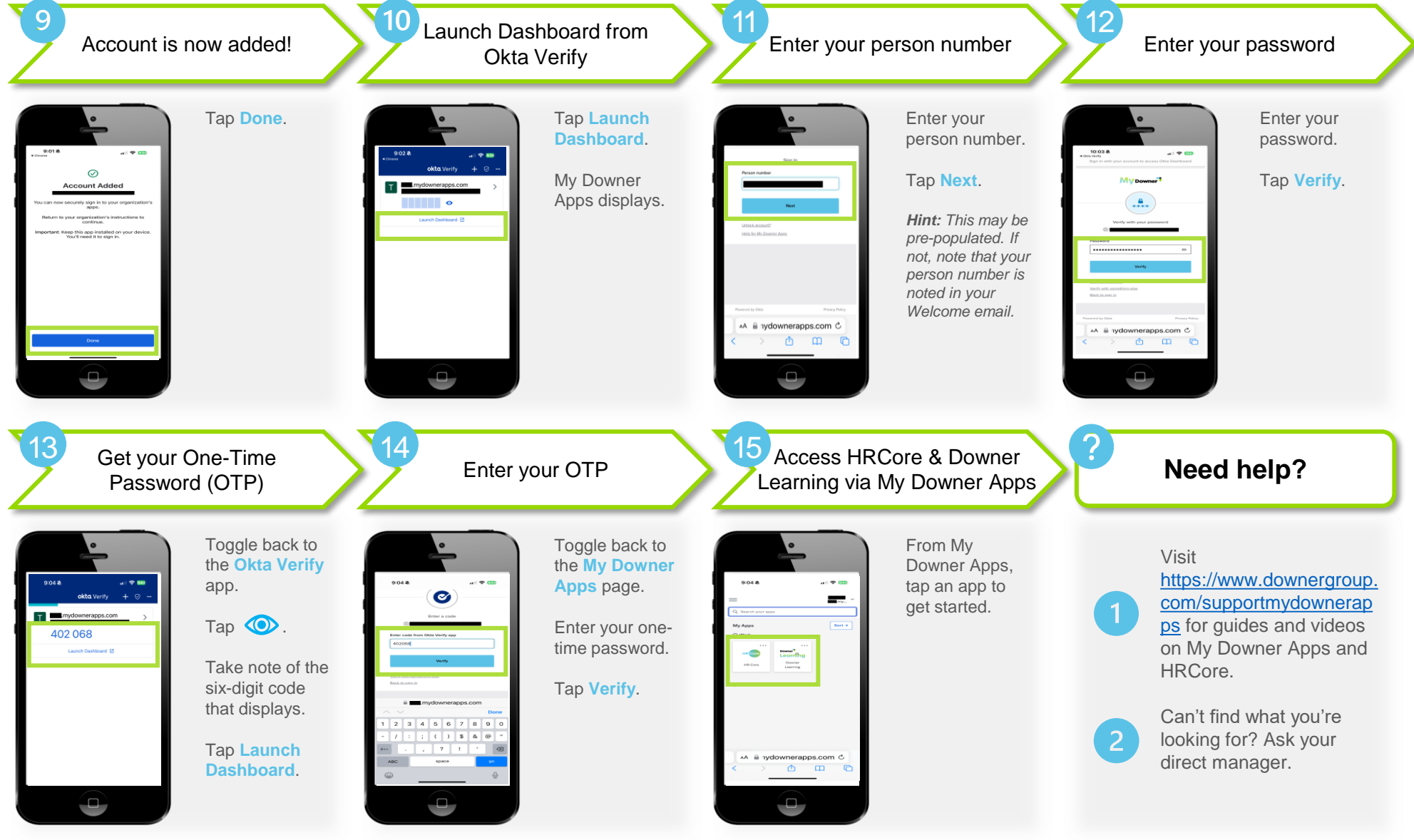

QUICK REFERENCE GUIDE